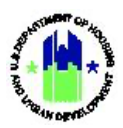

# Chapter 22: Performance Report – Submission and Approval | Manage My Grants Module

| Chapte | er 22: Performance Report – Submission and Approval   Manage My Grants Module | .1  |
|--------|-------------------------------------------------------------------------------|-----|
| Α.     | Manage My Grants Module Access                                                | .1  |
|        | A1. Grantee   User Access                                                     | . 1 |
|        | A2. HUD   User Access                                                         | . 2 |
| в.     | Performance Report Submissions                                                | .3  |
|        | B1. Performance Report Status                                                 | .3  |
|        | B2. Review Tools                                                              | .4  |
|        | B3. Troubleshooting                                                           | .4  |
|        | B4. Grantee   Submit Performance Report                                       | . 5 |
| C.     | Performance Report Reviews                                                    | .8  |
|        | C1. HUD   Review Performance Report                                           | .9  |

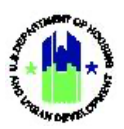

# Chapter 22: Performance Report – Submission and Approval | Manage My Grants Module

This Chapter provides instruction to Grantee Users, to submit Performance Reports to HUD for approval, within the **Manage My Grants** module. This Chapter also explains the process for HUD Users to review Performance Reports.

This Chapter describes actions for Grantee Users and then describes actions for HUD Users. This Chapter is divided into subsections. The following actions are covered in each subsection:

| Grantee | Users |
|---------|-------|
|---------|-------|

| Menu Option                 | Subsection | Action                                        |
|-----------------------------|------------|-----------------------------------------------|
| 🕼 Manage Performance Report | B4         | Edit and Submit Performance Report for review |

#### HUD Users

| Menu Option               | Section | Action                    |
|---------------------------|---------|---------------------------|
| Review Performance Report | C1      | Review Performance Report |

## A. Manage My Grants Module Access

The **Manage My Grants** module contains access to Performance Report actions, for both Grantee and HUD users.

## A1. Grantee | User Access

| Use | er Role: Grantee User                          | Menu Option: 💼 Manage My Grants Module   |
|-----|------------------------------------------------|------------------------------------------|
| Pur | pose: Allow Grantee Users to access Performanc | e Report actions.                        |
| 2   | Complete the following steps to access the Ma  | nage My Grants Module:                   |
| 1   | Select the Manage My Grants module, or         | icon, located in the navigation menu.    |
|     | CPD DRGR B-11-DN-13-0001                       | 🔒 🖌 🏦 - \$- 亞 - 🚱 - 🎍 - 🛓 - Misner, Glen |

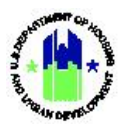

2 This opens the dropdown menu for the **Manage My Grants** module. The DRGR System displays the relevant menu items based on user type and user roles.

| ACTION PLANS                         |   | PROJECTS          |   | ACTIVITIES                       |   | GRANTEE PROGRAMS          |   | PERFORMANCE REPORTS                 |   |
|--------------------------------------|---|-------------------|---|----------------------------------|---|---------------------------|---|-------------------------------------|---|
| Add Action Plan                      |   | Add Project       |   | <ul> <li>Add Activity</li> </ul> |   | Add Grantee Program       |   | 🕼 Manage Performance Report         |   |
| Manage Action Plan                   |   | Q Search Projects | ۲ | <b>Q</b> Search Activities       | • | Q Search Grantee Programs | • | <b>Q</b> Search Performance Reports | ۲ |
| <ul> <li>View Action Plan</li> </ul> |   |                   |   | Restore Activities               | ٠ |                           |   | B Manage Addresses                  |   |
| 🛓 Download Action Plan               |   |                   |   |                                  |   |                           |   |                                     |   |
| Q Search Action Plans                | ٠ |                   |   |                                  |   |                           |   |                                     |   |
| 🗙 Review Tools                       |   |                   |   |                                  |   |                           |   |                                     |   |
| Q Lookup Consolidated Plans          | • |                   |   |                                  |   |                           |   |                                     |   |

# A2. HUD | User Access

| User Role: HUD User                                                                                             | Menu Option: 🔟 Manage My Grants Module                                                                                                    |
|----------------------------------------------------------------------------------------------------|----------------------------------------------------------------------------------------------------|
| Purpose: Allow HUD Users to access Performance Re                                                               | eport actions.                                                                                                    |
| Complete the following steps to access the Ma                                                                   | nage My Grants Module:                                                                                                    |
| 1 In the DRGR System, select the Manage My C<br>navigation menu.                                                | Grants module, or 🟦 icon, located in the                                                                                                    |
| CPD DRGR B-11-DN-13-0001                                                                                        | ▲ ▲ ① 《 ① · \$- ④- €- 坐- ▲- Misner, Gien<br>[TOT/GA]                                                                                                    |
| 2 This opens the dropdown menu items for the displays the relevant menu items based on user<br>Manage My Grants | Manage My Grants module. The DRGR System type and user roles.                                                                                                    |
| ACTION PLANS PROJECTS ACTIVITIES                                                                                | GRANTEE PROGRAMS PERFORMANCE REPORTS  GRANTEE PROGRAMS  Q Search Grantee Programs  C Manage Performance Report  Review Performance Report  Q Search Performance Reports |

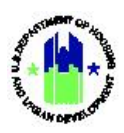

# B. Performance Report Submissions

Timely submission of Performance Reports in the DRGR System is an important step in reporting accomplishments and complying with Grant award requirements. Performance Reports are due no more frequently than 30 days after the end of each quarter for HUD review and approval, as noted in the table below. However, Grantees should consult the award terms and conditions for specific due dates.

| · · ·                     | •                            |
|---------------------------|------------------------------|
| Reporting Period End Date | Grantee Submission Deadlines |
| 31-March                  | 30-Apr                       |
| 30-Jun                    | 30-Jul                       |
| 30-Sep                    | 30-Oct                       |
| 31-Dec                    | 30-Jan                       |

#### **Quarterly Performance Report Submission Dates**

### **B1.** Performance Report Status

The DRGR System workflow for a Performance Report is illustrated in the figure below titled, "Performance Report Submission and Review Workflow." The illustrated workflow of the Performance Report includes both a Grantee and HUD, and the various statuses of the Performance Report throughout the workflow. The Performance Report starts in "Original—In Progress" status. Performance Reports stay in this status until submitted to HUD, at which time the status changes to "Submitted—Await for Review." At this point, HUD CPD Representatives review the Performance Report and either approve the report or reject the Report. If rejected, the Performance Report is changed to a status of "Rejected—Await for Modification" and returned to the Grantee to edit and resubmit. When the Grantee edits the Report, the status is changed to "Modified—Resubmit when Ready" until the plan is resubmitted to HUD for review by the Grantee. If HUD approves the Report, the Report status shows as "Reviewed and Approved."

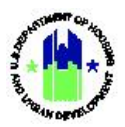

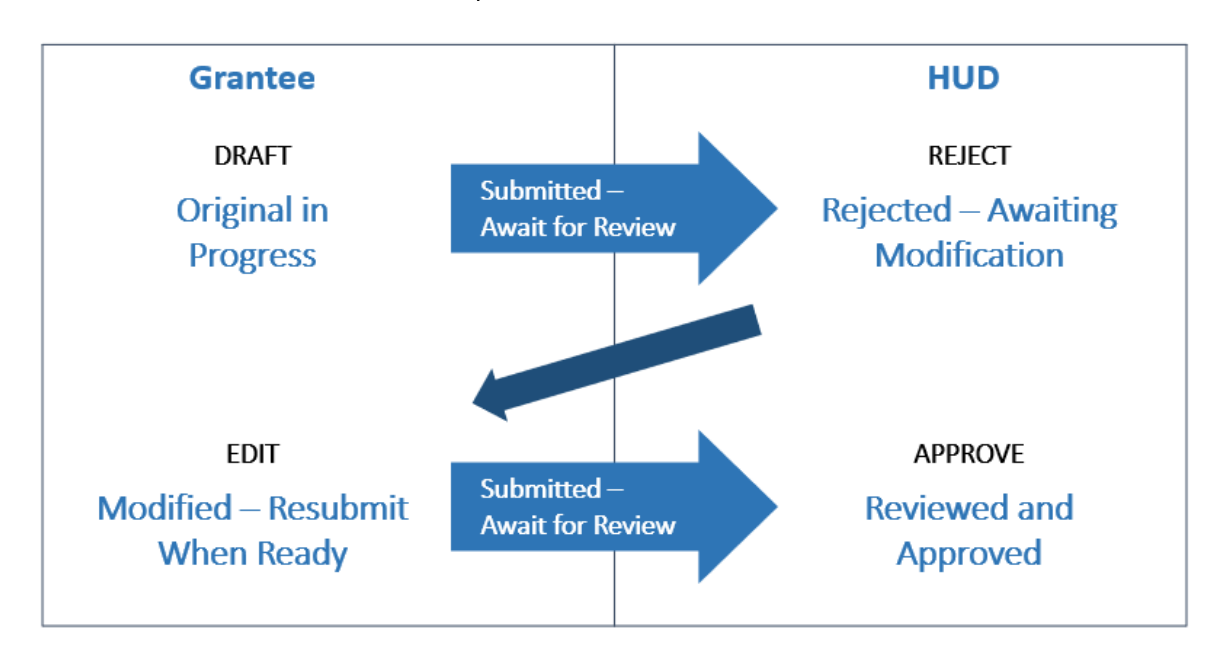

Performance Report Submission and Review Workflow

## **B2. Review Tools**

Performance Report Review Tools allow a Grantee User to check compliance with required elements of the plan and review the plan's content for accuracy and completeness. The Grantee's HUD CPD Representative uses these same Review Tools in conducting the Performance Report review. Chapter 21 – Performance Report Review Tools discusses Grantee User and HUD User Review Tools functions. Using the tools in advance of the Performance Report submission can make for an easier and faster HUD review, and reduce the number of report rejections by HUD. The Review Tools allow Grantees and HUD to review compliance elements in the Performance Report checklist and displays any active flags.

## **B3.** Troubleshooting

It is important for Grantees to keep some DRGR rules in mind when attempting to submit a Performance Report for HUD review. If a Grantee user is unable to edit and/or submit the Performance Report, then it is likely because one of the following common situations:

• A Grantee User cannot edit a Performance Report that has been submitted for review. To edit the Performance Report, a HUD User that can view the Grant (e.g. your CPD Representative) will need to reject the Performance Report so that the Grantee User can make the changes.

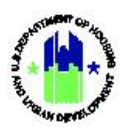

- A Grantee User cannot submit a Performance Report unless the User has the "Submit Performance Report" role. Only users with the "Submit Performance Report" role can submit Performance Reports. Grantee Users can, however, edit Performance Reports, even without the "Submit Performance" role. See Chapter 5 User Management and Certification for instructions on adding additional user roles.
- A Grantee User cannot submit a Performance Report unless the Action Plan has a status of "Reviewed and Approved." If a Grantee User has modified the Action Plan, a HUD User that can view the Grant (e.g. your CPD Representative) must approve the Action Plan before Grantee User can submit the Performance Report. To resolve this issue, contact your CPD Representative.
- Reasons a Grantee User cannot edit a Performance Report may include (1) the Grantee User is not active, or (2) the Grant is not active, or (3) the Grantee User does not have edit capabilities. Grantee User accounts designated as "View Only" cannot edit Performance Reports, however, Regular Grantee Users associated to a Grant can edit the Performance Report without additional roles. Grantee User should have their Grantee Administrator confirm that their DRGR account is active and certified. See Chapter 5 User Management and Certifications for these processes. To confirm if Grant is inactive in DRGR, navigate to the Manage My Grants module and locate the Grants menu. Select the <View Grant> link. The "View Grant" page will load. The status field will indicate whether the Grant is active. If the status is incorrect, contact your CPD Representative or DRGRHelp@hud.gov.

# B4. Grantee | Submit Performance Report

This action allows the Grantee User to submit the Performance Report to HUD for review and approval.

| User Role: Grantee User                                                                                                    | Menu Option: 🕜 Manage Performance Report                                                                                                    |
|----------------------------------------------------------------------------------------------------|----------------------------------------------------------------------------------------------------|
| Purpose: Allow Grantee Users to edit and subm                                                                                                    | nit the DRGR Performance Report for HUD review.                                                                                                    |
| Complete the following steps to submit a                                                                                                    | DRGR Performance Report:                                                                                                    |
| 1 Navigate to the Manage My Grants module<br>Grant bar. Locate the Performance Report<br>Performance Report> link. The "Manage Performance Report | and ensure the decided Grant is locked in the Select<br>rts menu. See Step A1 above. Select the <b><manage< b=""><br/>rformance Report" page will load.</manage<></b> |

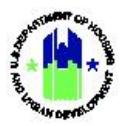

| Crai<br>Grai<br>App<br>Acti<br>Grai<br>Crai<br>Crai<br>Crai<br>Crai<br>Crai<br>Crai<br>Crai<br>C | saster Recovery Gran<br>Manage Per<br>nt Number:<br>ntee Name:<br>iropriation Code:<br>ion Plan Status:<br>nt Status:<br>int Status:<br>its by Reporting Pe<br>ing Period<br>2022 - 03/31/2022<br>2021 - 12/31/2021<br>2021 - 09/30/2021 | t Reporting Syst<br>formance<br>riod 4<br><u>Due Date</u><br>04/30/2022<br>01/30/2022<br>10/30/2022 | em<br>e Reports<br>:<br>:<br>Original Submission Date | Z-21-TA-VA-0011        | LOCCS Authorized Am<br>Grant Award Amount:<br>Total Estimated PI/RL I<br>Total Budget:                  | 斧 血- \$- 亟- €<br>nount:<br>Funds:                       | • 🔟 • 🚨 •          |
|--------------------------------------------------------------------------------------------------|----------------------------------------------------------------------------------------------------|----------------------------------------------------------------------------------------------------|-------------------------------------------------------|------------------------|----------------------------------------------------------------------------------------------------|---------------------------------------------------------|--------------------|
| Gran<br>Gran<br>Gran<br>App<br>Acti<br>Gran<br>Reporti<br>01/01/20<br>07/01/20<br>07/01/20       | Manage Per<br>nt Number:<br>ntee Name:<br>ropriation Code:<br>ion Plan Status:<br>nt Status:<br>ts by Reporting Pe<br>ng Period<br>2022 - 03/31/2022<br>2021 - 12/31/2021<br>2021 - 09/30/2021                                           | formance                                                                                            | e Reports                                             | Latest Submission Date | LOCCS Authorized Am<br>Grant Award Amount:<br>Total Estimated PI/RL I<br>Total Budget:<br>Report Status | iount:<br>Funds:                                        | <b>c</b>           |
| Grai<br>Grai<br>App<br>Acti<br>Grai<br>Repor<br>10/01/20<br>07/01/20<br>04/01/20                 | nt Number:<br>ntee Name:<br>ropriation Code:<br>ion Plan Status:<br>nt Status:<br>ts by Reporting Pe<br>Ing Period<br>2022 - 03/31/2022<br>2021 - 12/31/2021<br>2021 - 09/30/2021                                                        | riod 4<br>Due Date<br>04/30/2022<br>01/30/2022<br>10/30/2021<br>03/8/2021                           | Criginal Submission Date                              | Latest Submission Date | LOCCS Authorized Am<br>Grant Award Amount:<br>Total Estimated PI/RL I<br>Total Budget:<br>Report Status | iount:<br>Funds:                                        | 5                  |
| Reporti<br>01/01/20<br>07/01/20<br>04/01/20                                                      | ts by Reporting Pe<br>ing Period<br>1022 - 03/31/2022<br>021 - 12/31/2021<br>021 - 09/30/2021<br>021 - 06/30/2021                                                                                                    | riod 4<br>Due Date<br>04/30/2022<br>01/30/2022<br>10/30/2021<br>07/20/2021                          | Original Submission Date                              | Latest Submission Date | Report Status                                                                                           |                                                         |                    |
| Reporti<br>01/01/20<br>10/01/20<br>07/01/20<br>04/01/20                                          | ing Period<br>022 - 03/31/2022<br>021 - 12/31/2021<br>021 - 09/30/2021<br>021 - 06/30/2021                                                                                                    | Due Date<br>04/30/2022<br>01/30/2022<br>10/30/2021                                                  | Original Submission Date                              | Latest Submission Date | Report Status                                                                                           |                                                         |                    |
| 01/01/20<br>10/01/20<br>07/01/20<br>04/01/20                                                     | 022 - 03/31/2022<br>021 - 12/31/2021<br>021 - 09/30/2021<br>021 - 06/30/2021                                                                                                    | 04/30/2022<br>01/30/2022<br>10/30/2021                                                              |                                                       |                        |                                                                                                    | Final Performance                                       | Report             |
| 10/01/20<br>07/01/20<br>04/01/20                                                                 | 021 - 12/31/2021<br>021 - 09/30/2021<br>021 - 06/30/2021                                                                                                    | 01/30/2022                                                                                          | 01/28/2022                                            |                        | Original - In Progress                                                                                  |                                                         |                    |
| 07/01/20<br>04/01/20                                                                             | 021 - 09/30/2021<br>021 - 06/30/2021                                                                                                    | 10/30/2021                                                                                          | - 11-01-01-                                           | 01/28/2022             | Submitted - Await for Review                                                                            |                                                         |                    |
| 04/01/2                                                                                          | 021 - 06/30/2021                                                                                                    | 07/20/2024                                                                                          | 10/29/2021                                            | 10/29/2021             | Reviewed and Approved                                                                                   |                                                         |                    |
|                                                                                                  |                                                                                                    | 07/30/2021                                                                                          | 09/27/2021                                            | 09/27/2021             | Submitted - Await for Review                                                                            |                                                         |                    |
| Repo                                                                                             | ort> option <sup>-</sup>                                                                                                    | to submi                                                                                            | t the Performand                                      | ce Report to HUD.      |                                                                                                    |                                                         |                    |
|                                                                                                  | Disaster Recovery Gr                                                                                                    | rant Reporting S                                                                                    | System                                                | Z-21-1                 | TA-VA-0011                                                                                              | 🔒 🏠 🏦 🕯                                                 | - 1 <u>0</u> - (+- |
| 血                                                                                                | Manage Pe                                                                                                    | erformar                                                                                            | nce Report                                            |                        | 4)                                                                                                    | Back 🐓 Submit Report 🛛                                  | View Report        |
| Gra<br>Gra<br>Ap<br>Ac<br>Gra                                                                    | ant Number:<br>antee Name:<br>propriation Code:<br>tion Plan Status:<br>ant Status:                                                                                                    |                                                                                                    |                                                       |                        | LOCCS Auth<br>Grant Award<br>Total Estima<br>Total Budge                                                | norized Amount:<br>I Amount:<br>Ited PI/RL Funds:<br>t: |                    |
| Co<br>Co<br>Re                                                                                   | ontract Start Date:<br>ontract End Date:<br>port Status:                                                                                                    |                                                                                                    |                                                       |                        | Report Start<br>Report End I<br>Report Cont                                                             | t Date:<br>Date:<br>ract:                               |                    |
|                                                                                                  | Financials                                                                                                    | Details                                                                                             | Narratives                                            | Documents              | Measures                                                                                                | Activities                                              | History            |
|                                                                                                  | Financiala                                                                                                    |                                                                                                    |                                                       |                        |                                                                                                    |                                                         |                    |
|                                                                                                  | Overall Progress                                                                                                    | Metrics                                                                                             |                                                       |                        |                                                                                                    |                                                         |                    |
|                                                                                                  | Overall                                                                                                    |                                                                                                    |                                                       |                        |                                                                                                    |                                                         | This Report P      |
|                                                                                                  | Total Projected Budget F                                                                                                    | rom All Sourcos                                                                                     |                                                       |                        |                                                                                                    |                                                         | ¢110.1             |
|                                                                                                  | Tatal Paulas                                                                                                    | Tom Air Sources                                                                                     |                                                       |                        |                                                                                                    |                                                         | φ11Z,1             |
|                                                                                                  | iotal Budget                                                                                                    |                                                                                                    |                                                       |                        |                                                                                                    |                                                         | \$112,1            |
| Co<br>Re                                                                                         | port Status:                                                                                                    |                                                                                                    |                                                       |                        | Report End I<br>Report Cont                                                                             | Date:<br>ract:                                          |                    |
|                                                                                                  | Financials                                                                                                    |                                                                                                    |                                                       |                        |                                                                                                    |                                                         |                    |

Total Funds Drawn

\$36,150.49

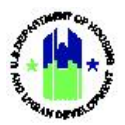

4 Selecting **<Submit Report>** will open a window with the information shown below. Enter Overall Progress Narraive and Performance Report Submission comments and select **<Submit>**.

|                                 | Z-21-TA-VA-0011                    |
|---------------------------------|------------------------------------|
| Grantee Name:                   | ICF Incorporated                   |
| Contract Start Date:            | 06/22/2021                         |
| Contract End Date:              | 06/30/2024                         |
| Performance Report Start Date:  | 01/01/2022                         |
| Performance Report End Date:    | 03/31/2022                         |
| * Overall Progress Narrative:   | File Edit View Incert Format Table |
|                                 |                                    |
|                                 |                                    |
| * Performance Report Submission | Enter Comments                     |
| Comments:                       |                                    |

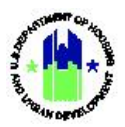

| ndicates Required Field<br>lote: Multiple email addro                                                                                                    | eses must be senar             | ated by a semi-colon. For   | Example: abc@bud.co  | /: xyz@bud.cov                                                                                                    |                                                |                                 |
|----------------------------------------------------------------------------------------------------|--------------------------------|-----------------------------|----------------------|----------------------------------------------------------------------------------------------------|------------------------------------------------|---------------------------------|
| * To                                                                                                    | sses must be separa            | ateu by a semi-colon. For   | Example: acc@nud.go\ | r, xy∠@nuu.gov                                                                                                    |                                                |                                 |
| -                                                                                                    |                                |                             |                      |                                                                                                    |                                                |                                 |
|                                                                                                    |                                |                             |                      |                                                                                                    |                                                |                                 |
|                                                                                                    |                                |                             |                      |                                                                                                    |                                                |                                 |
| Cc :                                                                                                    |                                |                             |                      |                                                                                                    |                                                |                                 |
|                                                                                                    |                                |                             |                      |                                                                                                    |                                                |                                 |
|                                                                                                    |                                |                             |                      |                                                                                                    |                                                |                                 |
|                                                                                                    |                                |                             |                      |                                                                                                    |                                                |                                 |
| *Subject:                                                                                                    | - OPR 01/01/2022               | 2-03/31/2022 for Grant      | · 7-21-TA-\/A-0011 G | rantee                                                                                                    | d for                                          | HUD Review                      |
| Dicertification[1]                                                                                                    | Q11(01/01/2022                 | 03/31/2022 101 Grant        | . 2 21 14 44 0011 0  |                                                                                                    | dibi                                           |                                 |
| Message:                                                                                                    |                                |                             |                      |                                                                                                    |                                                |                                 |
| DRGR Notification -                                                                                                    | QPR 01/01/2022                 | 2-03/31/2022 for Gra        | an                   |                                                                                                    | Submi                                          | tted for HUD Revi               |
| Click the link to have                                                                                                    | ligate to the Perro            | formance Review page        | e: nttps://argr-uat. | nud.gov/DRGRWeb/                                                                                                    | #/perr-report/n                                | hanage?id=25465                 |
| Send                                                                                                    |                                |                             |                      |                                                                                                    |                                                |                                 |
| Send Cancel<br>email was sent                                                                                                    | successfully                   | y, the page will            | display a "Em        | ail sent success                                                                                                    | sfully" mess                                   | sage.                           |
| Send Cancel<br>email was sent                                                                                                    | successfully                   | y, the page will            | display a "Em        | ail sent success                                                                                                    | fully" mes                                     | sage.                           |
| Send Cancel<br>email was sent<br>Email sent successfully.                                                                                                    | successfully                   | y, the page will            | display a "Em        | ail sent success                                                                                                    | sfully" mess                                   | 5age.<br>ot ≰Download PDF ≰Down |
| Send Cancel email was sent Email sent successfully. Manage Perform Grant Number:                                                                                                    | : successfully<br>mance Report | y, the page will            | display a "Em        | ail sent success                                                                                                    | sfully" mess                                   | Sage.                           |
| Send Cancel email was sent Email sent successfully. Manage Perform Grant Number: Grantee Name: Appropriation Code:                                                                                                    | : successfully<br>nance Report | y, the page will            | display a "Em        | ail sent success                                                                                                    | sfully" mess<br>«Back © View Rep               | Sage.                           |
| Send Cancel email was sent mail sent successfully. Manage Perform Grante Name: Appropriation Code: Action Plan Status: Grant stus: Grant stus:                                                                                                    | : successfully<br>nance Report | y, the page will            | display a "Em        | ail sent success                                                                                                    | sfully" mess<br>(Back Ø View Rep               | Sage.                           |
| Send Cancel email was sent mail was sent mai | : successfully<br>mance Report | y, the page will            | display a "Em        | ail sent success<br>LOCCS Authorized Amount:<br>Grant Award Amount:<br>Total Estimated PI/RL Funds:<br>Total Budget:<br>Report Start Date:                                          | sfully" mess<br>«Back @ View Rep               | Sage.                           |
| Send Cancel email was sent mail sent successfully. Grante Name: Appropriation Code: Action Plan Status: Grant Status: Contract Start Date: Report Status:                                                                                                    | : successfully                 | y, the page will            | display a "Em        | ail sent success<br>LOCCS Authorized Amount:<br>Grant Award Amount:<br>Total Estimated PI/RL Funds:<br>Total Budget:<br>Report Start Date:<br>Report Start Date:<br>Report Contact: | sfully" mess                                   | 5age.                           |
| Send Cancel email was sent mail sent successfully. Manage Perforn Grant Number: Grante Name: Appropriation Code: Action Plan Status: Grant Status: Contract End Date: Report Status:                                                                                                    | : successfully<br>mance Report | y, the page will            | display a "Em        | ail sent success<br>LOCCS Authorized Amount:<br>Grant Award Amount:<br>Total Estimated PI/RL Funds:<br>Total Budget:<br>Report Start Date:<br>Report Start Date:<br>Report Contact: | sfully" mess<br>«Back Ø View Rep<br>Activities | Sage.<br>or Download PDF Down   |
| Send Cancel email was sent mail was sent mail successfully. Manage Perforn Grant Number: Grante Name: Appropriation Code: Action Plan Status: Grant Status: Grant Status: Contract Start Date: Report Status:                                                                                                    | : successfully<br>mance Report | y, the page will            | display a "Em        | ail sent success                                                                                                    | sfully" mess<br>•Back @View Rep<br>Activities  | Sage.                           |
| Send Cancel email was sent mail sent successfully. Manage Perform Grant Number: Grante Name: Appropriation Code: Action Plan Status: Grant Status: Contract Start Date: Report Status:                                                                                                    | : successfully<br>mance Report | y, the page will            | display a "Em        | Ail sent success                                                                                                    | Sfully" mess<br>(Back Ø View Rep<br>Activities | Sage.                           |
| Send Cancel email was sent mail sent successfully. Grant Number: Grante Name: Appropriation Code: Action Plan Status: Grant Status: Contract Start Date: Report Status: Intercent                                                                                                    | : successfully<br>mance Report | y, the page will Narratives | display a "Em        | ail sent success                                                                                                    | Sfully" mess<br>Back Ø View Rep<br>Activities  | 5age.<br>er Download PDF Down   |

# C. Performance Report Reviews

HUD Reviewers review and approve or reject submitted Performance Reports, within 30 days or less if possible. HUD review is specific to the Grant appropriation and is focused on the Grantee's compliance

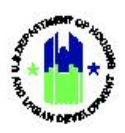

with the Grant requirements as well as the accuracy and completeness of information. The review allows the CPD Representative to understand how the Grant program is progressing.

As part of this review, HUD Reviewers utilize the **"Review Screen"** and **"Review Tools"** feature to access the **Performance Report Checklist**, provide comments on active activities and flags, enter overall review comments, and attach supporting documents (See Chapter 21 – Performance Report Review Tools). Grantees should use these same Review Tools prior to submitting their Performance Report to ensure a smooth and efficient HUD review.

## C1. HUD | Review Performance Report

| <ul> <li>Purpose: Allow HUD Users to review and approve or reject the DRGR Performance Report.</li> <li>Complete the following steps to review and approve or reject a DRGR Performance Report</li> <li>Navigate to the Manage My Grants module and locate the Performance Reports menu.<br/>Performance Report&gt; link. See Step A2 above. The "Review Performance Report" page</li> <li>On the "Review Performance Reports" page, select the Manage action for the Performance been submitted for review.</li> </ul>                                                                                                    | eport:<br>Select the <b><review< b=""><br/>will load.<br/>nce Report that has</review<></b> |
|----------------------------------------------------------------------------------------------------|---------------------------------------------------------------------------------------------|
| <ul> <li>Complete the following steps to review and approve or reject a DRGR Performance Reports</li> <li>Navigate to the Manage My Grants module and locate the Performance Reports menu.</li> <li>Performance Report&gt; link. See Step A2 above. The "Review Performance Report" page</li> <li>On the "Review Performance Reports" page, select the Manage action for the Performance been submitted for review.</li> </ul>                                                                                                    | eport:<br>Select the <b><review< b=""><br/>will load.<br/>nce Report that has</review<></b> |
| <ol> <li>Navigate to the Manage My Grants module and locate the Performance Reports menu.<br/>Performance Report&gt; link. See Step A2 above. The "Review Performance Report" page</li> <li>On the "Review Performance Reports" page, select the Manage action for the Performance been submitted for review.</li> </ol>                                                                                                    | Select the <b><review< b=""><br/>will load.<br/>nce Report that has</review<></b>           |
| 1 On the <b>"Review Performance Reports"</b> page, select the <b>Manage</b> action for the Performan<br>been submitted for review.                                                                                                    | nce Report that has                                                                         |
|                                                                                                    |                                                                                             |
| ▲ Disaster Recovery Grant Reporting System Abt Associates Inc   C-20-TA-MD-0001 ▲ 常 血・ \$・ 碰・ ♥・                                                                                                    | traisfoldest, T015FOLest, T015FOFirst<br>(T015FO)<br>∢Back                                  |
| Grant Number:       LOCCS Authorized<br>Amount:         Grantee Name:       Grant Award Amount:         Appropriation Code:       Total Estimated PI/RL<br>Funds:                                                                                                    | \$                                                                                          |
| Action Plan Status:<br>Grant Status:<br>Active<br>Active<br>Active                                                                                                    | \$                                                                                          |
| Reports by Reporting Period <b>5</b>                                                                                                    |                                                                                             |
| 1         Control         Control         Control         Control         Control         Report Control         Report Contro | the page.                                                                                   |

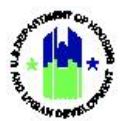

| ser Role: HUD User               |                  | Men                                | u Option:   | Review Performa                 | nce Report                |                                     |
|----------------------------------|------------------|------------------------------------|-------------|---------------------------------|---------------------------|-------------------------------------|
| CPD   Disaster Recovery Grant    | Reporting System | Abt Associates Inc   C-20-TA       | -MD-0001    | ▲ 谷 血-                          | \$- @- \$- 👾-             | T015FOLast, T015FOFirst<br>(T015FO) |
| 🟛 Manage Perf                    | ormance Rep      | oort                               | ■Back       | Commen                          | 🕢 View Report 🛛 🛓 Downloa | d PDF 🛛 🛓 Download Word             |
| Grant Number:                    |                  |                                    |             | LOCCS Authorized                |                           |                                     |
| Grantee Name:                    |                  |                                    |             | Grant Award Amount:             |                           |                                     |
| Appropriation Code:              |                  |                                    |             | Total Estimated PI/RL<br>Funds: |                           |                                     |
| Action Plan Status:              |                  |                                    |             | Total Budget:                   |                           |                                     |
| Grant Status:                    |                  |                                    |             |                                 |                           |                                     |
| Contract Start Date:             |                  |                                    |             | Report Start Date:              |                           |                                     |
| Contract End Date:               |                  |                                    |             | Report End Date:                |                           |                                     |
| Report Status:                   | 📀 Submitte       | d - Await for Review               |             | Report Contact:                 |                           |                                     |
| Financials                       | Details          | Narratives                         | Documents   | Measures                        | Activities                | History                             |
| a. Review Submiss                | ion Comments     | from the Grai                      | ntee        |                                 |                           |                                     |
| CPD Disaster Recovery Grant Repo | orting System    |                                    | Georgia   B | 08-DN-13-0001                   | 🔒 谷 血- \$- 亟- &- እ        | 🛓 - 💄 - Bodford William             |
| PERFORMANCE REPORT<br>Review QPR |                  |                                    |             |                                 |                           |                                     |
| Grant Number:<br>B-08-DN-13-0001 |                  | Contract Start Date:<br>03/05/2009 |             | QPR Start Da<br>10/01/2019      | te:                       |                                     |
| Grantee Name:                    |                  | Contract End Date:                 |             | QPR End Dat                     | e:                        |                                     |

| c  | bhΔ | sunnorting | documents to | the review. | and |
|----|-----|------------|--------------|-------------|-----|
| ι. | Auu | supporting | uocuments to | the review, | anu |

Contact Email:

d. Access the "Review Checklist" and flags.

Contact Name

Status:

 Submitted - Await for Review

 Save Review
 I

 Cancel Review QPR

SUBMISSION COMMENTS

b. Add review comments

| top Review Con                                                            |                                                                                                    |           |                     |      |  |
|---------------------------------------------------------------------------|----------------------------------------------------------------------------------------------------|-----------|---------------------|------|--|
|                                                                           |                                                                                                    |           |                     |      |  |
|                                                                           |                                                                                                    |           |                     |      |  |
|                                                                           |                                                                                                    |           |                     |      |  |
|                                                                           |                                                                                                    |           |                     |      |  |
|                                                                           |                                                                                                    |           |                     |      |  |
|                                                                           |                                                                                                    |           |                     |      |  |
|                                                                           |                                                                                                    |           |                     |      |  |
|                                                                           |                                                                                                    |           |                     |      |  |
|                                                                           |                                                                                                    |           |                     |      |  |
|                                                                           |                                                                                                    |           |                     |      |  |
|                                                                           |                                                                                                    |           |                     |      |  |
| DD DOCUM                                                                  | MENTS IN SUPPORT OF REVIEW                                                                                                    |           |                     |      |  |
| ADD DOCUM                                                                 | MENTS IN SUPPORT OF REVIEW                                                                                                    |           |                     |      |  |
| ADD DOCUM                                                                 | MENTS IN SUPPORT OF REVIEW                                                                                                    | ptx .pdf  |                     |      |  |
| ADD DOCUM<br>Supporting Doce                                              | MENTS IN SUPPORT OF REVIEW                                                                                                    | pix .pdf  |                     |      |  |
| Supporting Docu<br>Name<br>Add Additional Do                              | MENTS IN SUPPORT OF REVIEW                                                                                                    | ptx.pdf   |                     |      |  |
| ADD DOCUM<br>Supporting Docu<br>None<br>Add Additional Do                 | MENTS IN SUPPORT OF REVIEW  summary * Valid file extensions are: .png .gff .gng .gng .dtc .deck .als .alex .pgt .g socuments   Remove Selected Document                                                                                                   | pix.pdf   |                     |      |  |
| ADD DOCUM<br>Supporting Doce<br>None<br>Add Additional Do                 | MENTS IN SUPPORT OF REVIEW cuments * Valid file extensions are: ang agit (ag jang aloc aloc als aloc agit a scannents   Remove Selected Document                                                                                                    | pix.pdf   |                     |      |  |
| ADD DOCUM<br>Supporting Doce<br>Rane<br>Add Additional Da                 | MENTS IN SUPPORT OF REVIEW                                                                                                    | pts. pdf  |                     |      |  |
| ADD DOCUM<br>Supporting Doct<br>None<br>add Additional Do                 | MENTS IN SUPPORT OF REVIEW  cumments * Valid file extensions are: ang .gf (jpg jprg .doc .doc .als .aloc .pgt .g scuments   Remove Selectrd Document  cklist                                                                                              | ptx.gdf   |                     |      |  |
| ADD DOCUM<br>Supporting Docu<br>Kone<br>Add Additional Do<br>Review Check | MENTS IN SUPPORT OF REVIEW  cuments * Valid file extensions are: ang .gif jpg jprg doe .doo .als .also .get 4 acuments   Kennow Selected Decument klist                                                                                                   | pla gdf   |                     |      |  |
| ADD DOCUM<br>Supporting Docu<br>Rone<br>Add Additional Do<br>Review Check | MENTS IN SUPPORT OF REVIEW  cuments * Valid file extensions are: ang .gif .jpg.jprg.doc.doc.als.als.alsc.get g securents   Remove Selected Document  klist                                                                                                | pts. add  |                     | <br> |  |
| ADD DOCUM<br>Supporting Docu<br>None<br>Add Additional Do<br>Review Check | MENTS IN SUPPORT OF REVIEW  currents * Valid file extensions are: ang .gf (jpg jpng .doc .doc .sls .slox .pgt .g  currents   Remove Selected Document  klist  @ Overall Progress Review  E Est                                                            | ptx "pdf  | 159                 |      |  |
| ADD DOCUM<br>Supporting Doc<br>Kone<br>Add Additional Do<br>Review Check  | MENTS IN SUPPORT OF REVIEW  unments * Valid file ordernions me: ang .gif (pg. ging .disc .disc .als. also .got .g  securents   Remove Selected Document  klist  @ Overall Progress Review [] Edit @ Activity Progress Review [] Edit                      | pts. pdf  | N59<br>K64          |      |  |
| ADD DOCUM<br>Supporting Docu<br>None<br>add additional Do<br>Review Check | MENTS IN SUPPORT OF REVIEW  umments * Valid file extensions are: .png .pf .jng .jng .doc .doc .als .doc .pd .g  securents   Remove Solected Document  klist  Overal Progress Review   Edt  Activity Progress Review   Edt  Activity Progress Review   Edt | pts. "olf | 859<br>1637<br>1639 |      |  |

¥

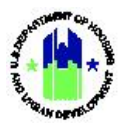

| User Role: HUD User                                                                                                    | Menu Option:      Review Performance Report                                                                                                    |
|----------------------------------------------------------------------------------------------------|----------------------------------------------------------------------------------------------------|
| FLAGS<br>Search Activities For Adding Comments                                                                                                    |                                                                                                    |
| blagged Activities: OR Project Number: Grantee Activity N<br>Select 🗹                                                                                                    | umber: Keview Comments<br>Seloci 🖉                                                                                                    |
| Flag SubCategory:     Flag Criterie:     Flag Level:       Select     V     Select     V                                                                                                    | Flag Type:<br>Select 🕑                                                                                                    |
| Search Activity     I     Display All Plagged Items       Ø Record(s)     No more Record(s) on this page       No records are found.       I-dit Activity Comments.                                                                      |                                                                                                    |
| QPR Review Version History                                                                                                    |                                                                                                    |
| Date Logisld State                                                                                                    | 15 User Connotets                                                                                                    |
| Satus Date<br>Active In Progress<br>Review Checklish History                                                                                                    | Action<br>View 1 FG#                                                                                                    |
|                                                                                                    |                                                                                                    |
| Save Review I Cancel Review QPR                                                                                                    |                                                                                                    |
| <ul> <li>After completing the review, the HUD use or Rejected using the status dropdown op can view review comments, updates to th the Review Tools feature. For more inforr</li> <li>Claster Recovery Grant Reporting System</li> </ul> | In can change the status of the Performance Report to Approved otions. Select <b><save review=""></save></b> to save the changes. Grantee Users e Review Checklist, and supporting documents added by HUD in mation, see Chapter 21 – Performance Report Review Tools. |
| PERFORMANCE REPORT                                                                                                    |                                                                                                    |
| Contract Start Date:<br>0-08-08-13-0001 02/05/2020                                                                                                    | <b>QPR Shaft bate:</b><br>18/91/2019                                                                                                    |
| Grantee Name: Contract End Date:<br>Georgia                                                                                                    | QHI 1 HA Date:<br>22/3/2023                                                                                                    |
| Contact Name: Contact Finail:                                                                                                    |                                                                                                    |
| Status:<br>Submitted - Await for Review<br>Steve Raview J   Concel Haview QHL                                                                                                    | <b>X</b>                                                                                                    |
| SUBMISSION COMMENTS<br>Grantee Submission Comments:<br>None                                                                                                    |                                                                                                    |